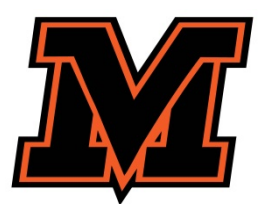

New to the district open enrollment intent guidelines are as follows (please note that no paper applications will be accepted – all open enrollment intent requests are to be done online). For ease of use, complete the online registration using a desktop or laptop computer. Do not attempt to enroll on a mobile device.

**BEFORE YOU BEGIN,** Please allow approximately 5 minutes to complete the District's open enrollment request form. Once the open enrollment form has been submitted to the District, you will receive notification of the status of the request. **Once accepted, you must select |New to the District| and complete the District Enrollment Form.** 

Start at the district website, <u>www.mvcsd.us</u>, then hover over **|FOR FAMILIES|** and select **|Parent Portal|** in the pull-down menu.

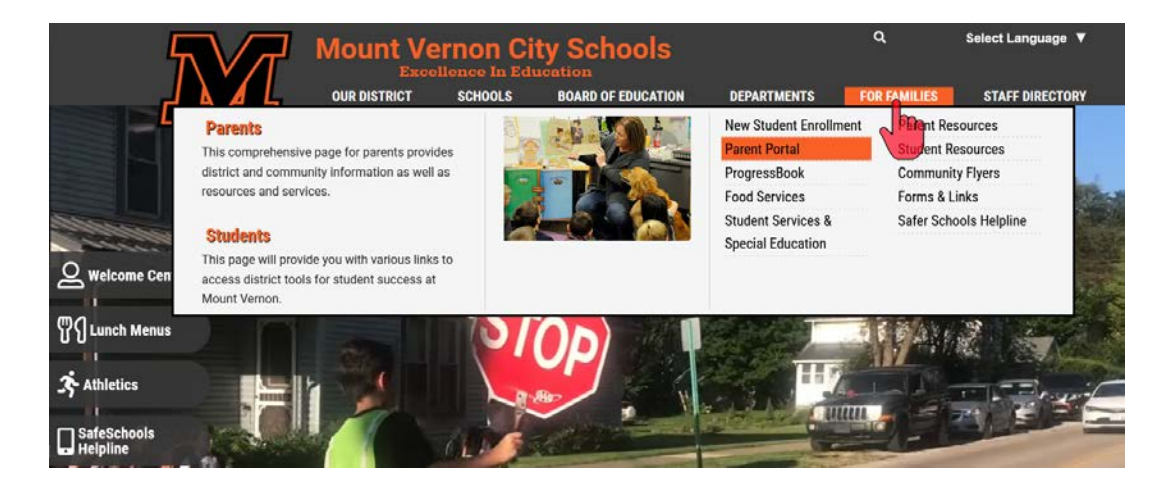

You will be taken to the OneView Parent Login page. Log in with your Login ID and Password. If this is your first time, you will need to click on |Create Account|

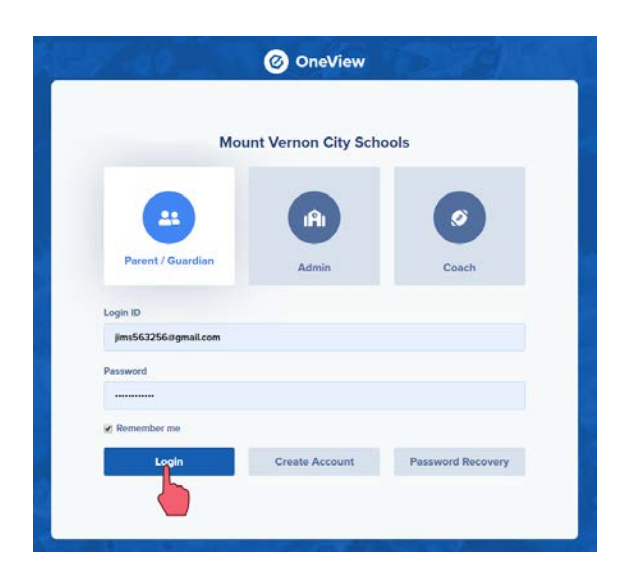

From the parent dashboard, select **|ADD STUDENT|**.

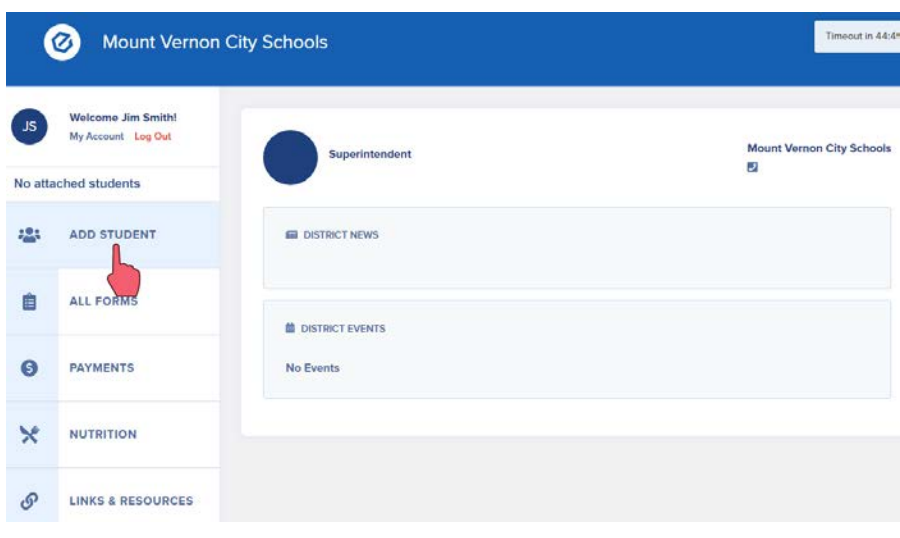

Select **|Open Enrollment|** for students who are new to the district and are desiring open enrollment in MVCSD.

|                | Mount Vernon                             | I City Schools      | Timeout in 44:43                                                                                                    |
|----------------|------------------------------------------|---------------------|----------------------------------------------------------------------------------------------------|
| JS<br>No attac | Welcome Jim Smith!<br>My Account Log Out | Superintendent      | Mount Vernon City Schools                                                                                                    |
|                |                                          |                     |                                                                                                    |
|                | 😩 ADD STUDENT                            |                     | For students who are currently open enrolled in MVCSD<br>or for students who are new to the district and are<br>desiring open enrollment in MVCSD. |
|                |                                          | Already Enrolled OR | New to the district OR Open Enrollment                                                                                                    |

Fill out all data fields for your student, then select |Begin New Enrollment|.

| ADD STUDENT     |                       |
|-----------------|-----------------------|
| Open Enrollment |                       |
| First Name      |                       |
| Dan             |                       |
| Last Name       |                       |
| Smith           |                       |
| Date of Birth   |                       |
| 9/24/2008       |                       |
| Enrolling Grade |                       |
| 06              | •                     |
|                 | Begin Open Enrollment |
|                 |                       |

Completely fill out all information on the Open Enrollment Document.

- You may click **|Save|** (located at the top and bottom of the document) to save your information and fill out at a later time.
- When complete, be sure to click **|Save and Submit|** to submit the enrollment form to the district office.

| 😩 OPEN ENROLLMENT                                         |                                       |                  |                      |
|-----------------------------------------------------------|---------------------------------------|------------------|----------------------|
| Form Status: Not yet submitted to district                |                                       |                  |                      |
|                                                           | rint Save & Submit                    | Clear/Reset Form |                      |
| Fields marked in bold and with an asterisk (*) are requir | ed to complete this application form. |                  |                      |
| Student's Name                                            |                                       |                  |                      |
| Student's First Name*                                     | Student's Middle Name*                |                  | Student's Last Name* |
| Dan                                                       |                                       |                  | Smith                |
| Student's Address                                         | Cit                                   |                  |                      |
| 300 Newark Road                                           |                                       | fount Vernon     |                      |
| State*                                                    | Zip                                   | code*            |                      |
| он                                                        | 4                                     | 3028             |                      |

| Gender*                           |                       |                  |                  | Age*          |                                                 |           |                        |             |        |  |
|-----------------------------------|-----------------------|------------------|------------------|---------------|-------------------------------------------------|-----------|------------------------|-------------|--------|--|
| Male v                            |                       |                  | •                | 11            |                                                 |           |                        |             |        |  |
| Ethnicity*                        |                       |                  |                  |               | Date Of Birth*                                  |           |                        |             |        |  |
| White, Non-Hispanic •             |                       |                  | 09               | ٠             | 24                                              | •         | 2008                   |             |        |  |
| Enrollment Informatic             | 'n                    |                  |                  |               |                                                 |           |                        |             |        |  |
| CURRENTLY ATTENDING               | this Year?*           |                  |                  |               | At which building                               | is studen | t <u>currently</u> enr | olled at:   |        |  |
| No                                |                       |                  |                  | Wilson Middle | School                                          |           |                        |             |        |  |
| Home District of Residence*       |                       |                  |                  |               | Expected Grade Level For 2019-2020 School Year* |           |                        |             |        |  |
| Newark                            |                       |                  |                  | 07            |                                                 |           |                        |             |        |  |
| School/Building Last Atte         | ended*                |                  |                  |               | Has this student                                | been expe | lled or suspen         | ded from sc | hool?* |  |
| Wilson Middle School              |                       |                  |                  |               | No                                              |           |                        |             |        |  |
| Does this student have a          | n IEP for special edu | cation?*         |                  |               |                                                 |           |                        |             |        |  |
| No                                |                       |                  |                  | •             |                                                 |           |                        |             |        |  |
| Status                            |                       |                  |                  | EMIS STATUS   |                                                 |           |                        |             |        |  |
|                                   |                       |                  |                  |               |                                                 |           |                        |             |        |  |
| SID                               |                       |                  |                  |               |                                                 |           |                        |             |        |  |
|                                   |                       |                  |                  |               |                                                 |           |                        |             |        |  |
| Please select the building        | (s) requested for you | ur child in orde | r of preference. |               |                                                 |           |                        |             |        |  |
| 7                                 |                       |                  |                  | ۲             | 1                                               |           |                        |             |        |  |
| olumbia                           | East                  | T                | win Oak          |               | Middle School                                   |           |                        | Career Co   | enter  |  |
| •                                 |                       |                  |                  | •             |                                                 |           |                        |             |        |  |
| Dan Emmett Pleasant Wiggin Street |                       | High School      |                  |               |                                                 |           |                        |             |        |  |

## **Transportation Notice:**

| Transportation Notice                  | Contact the Transportation Department to see if transportation options are available.                                                   |
|----------------------------------------|----------------------------------------------------------------------------------------------------|
| The Mount Vernon City Schools <u>i</u> | is not obligated to provide transportation for open enrollment students; however, if you live near an established bus stop which serves |
| the school that you have applied       | I for and there is available seating, you may register a request with the Transportation Department at (740) 393-5995 or email          |
| tconant@mvcsd.us. If the bus sto       | up is private property, you will also need the owner's permission.                                                                      |
| Please notify the Superintendent       | t's Office if you move from this address. Also, if you move from your present residence and wish to continue open enrollment in the     |
| building your child is currently att   | tending, your request may be denied due to class sizes at the time of your request.                                                     |

At the bottom of the form type in your name (eSignature). Finally, click **|Save and Submit|** to submit the form to the district office.

| Parent/Guardian Signature* | Date"                                                             |
|----------------------------|-------------------------------------------------------------------|
| James Smith                | 8/1/2019                                                          |
| Home Phone:                | Work Phone:                                                       |
| 740-522-8989               | 740-511-2222                                                      |
| Cell Phone:                | Email Address:                                                    |
| 740-522-8989               | Click Save & Submit to Submit<br>the form to the District Office. |

You will receive a message that your open enrollment application has been submitted to the District.

| See OPEN ENROLLMENT CONFIRMATION                                                                                                    |
|----------------------------------------------------------------------------------------------------|
| Open Enrollment Confirmation                                                                                                    |
| Thank you for continuing to open enroll your student in our district.                                                                                                    |
| Due to the fact that we typically have a large number of move-ins to the District over the summer months and early August, please be aware that your request for open<br>enrollment may be re-evaluated based on class size. Continued enrollment requests may also be re-evaluated for poor attendance, frequent tardiness, and discipline<br>issues. |
| Close                                                                                                    |

Once you have been notified that you have been accepted for Open Enrollment, you will have to select |New to the District| and complete the District Enrollment Form.